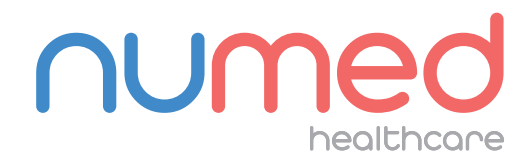

# Easy User Guide

Schiller 12 Lead ECG System ACQUIRING AN ECG

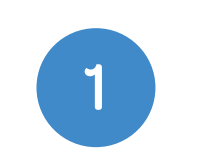

**Connect** the **Schiller ECG System** to your **PC** or **Laptop**.

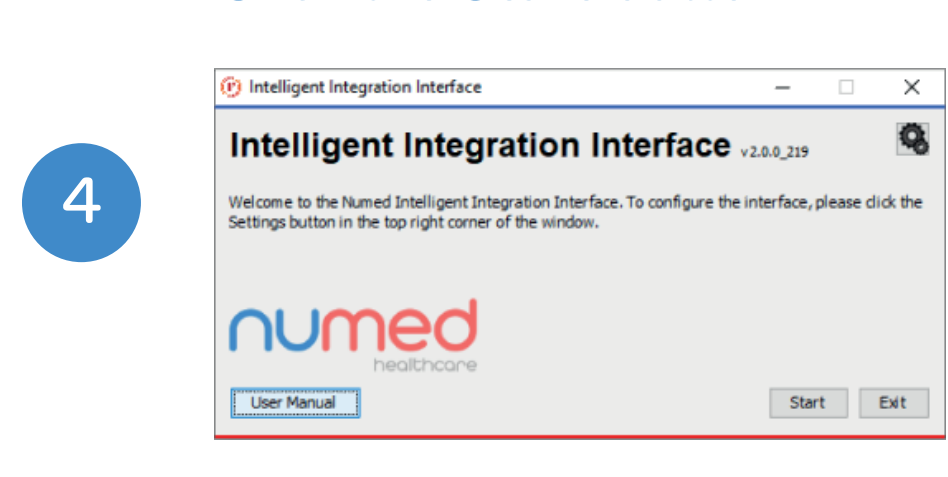

# **Open** the patient's clinical record in your clinical system.

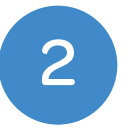

3

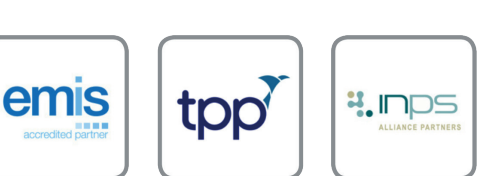

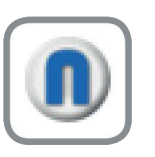

**Note:** INPS Hosted and AEROS sites must ensure that Numed Enterprise Link software is running on the remote desktop.

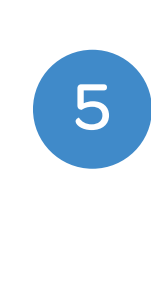

Select **ECG** from the product selection screen - if you have more than one ECG system you may need to select **Schiller CS-104.** 

**Double click** the I<sup>3</sup> icon, this is usually found on your taskbar or desktop. This will launch the I3 software.

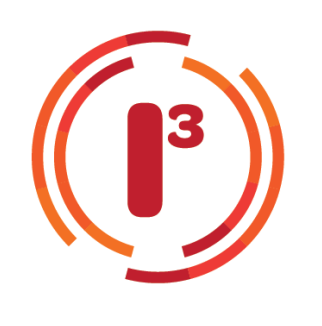

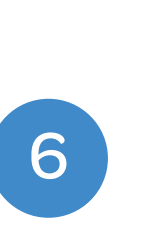

**Confirm** the patient's details are correct then click **Yes.** Once confirmed, click **Resting ECG.** 

#### Click the Start button.

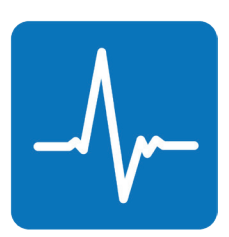

| Intelligent   | Integration Interface |    |                            |     | ×  |
|---------------|-----------------------|----|----------------------------|-----|----|
| Patier        | nt Details            |    |                            |     |    |
| Title         | Mr                    |    |                            |     |    |
| First name    | Numed                 |    |                            |     |    |
| Surname       | Test                  |    |                            |     |    |
| Date Of Birth | 1989-04-21            |    |                            |     |    |
| Gender        | М                     |    |                            |     |    |
| NHS Number    | 8260498812            |    |                            |     |    |
| Height        | 185.0                 | cm | recorded: 2019-07-15 12:42 |     |    |
| Weight        | 68.0                  | kg | recorded: 2019-10-30 10:38 |     |    |
|               | atient correct?       |    |                            | Yes | lo |

The patient's **ECG** will then appear on screen.

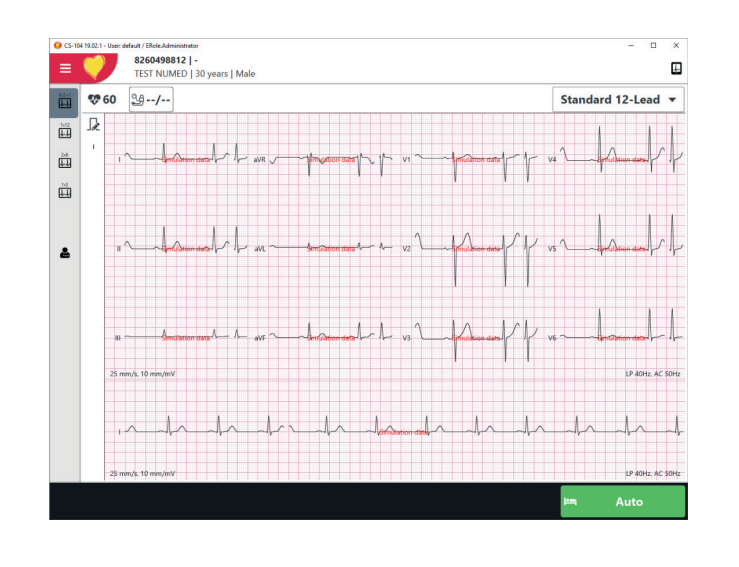

Once you are happy with the ECG trace, click the Auto button to transfer the most recent 10 seconds of ECG to Schiller.

Auto •----

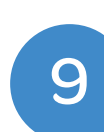

8

To begin the filing process, Click the Store recording button.

Store recording 

Intelligent Integration Interface ECG Results Patient Name: Numed Test Patient DoB: 1989-04-21 Date of test: 2019-12-19 12:46:13 Clinical codes to be filed File 3212 Standard ECG  $\square$ 229 Patient Height: 185.0 cm 22A Patient Weight: 68.0 kg PDF Report gent Integration Interface\Data\8260498812\_20191219\_124613.pdf C:Wumed\Intelli File to Docman instead of clinical system Comme ECG On-Demand® – ECG Interpretation Service in Partnership with Techno ECG On-Demand Service not activated Click the logo for more information.

and click Send.

click OK.

11

| Success                                      |
|----------------------------------------------|
| Uploading examination results to clinical sy |
| OK                                           |

## After a few seconds, the **Read code(s)** and **Comments** box will appear. Enter any applicable information

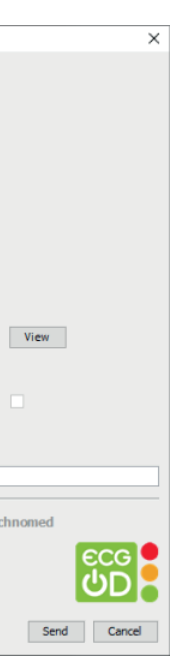

### A confirmation message that your ECG has successfully uploaded will appear,

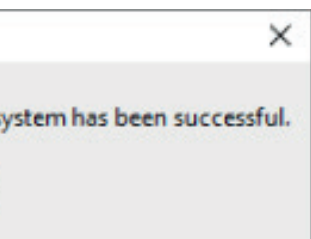

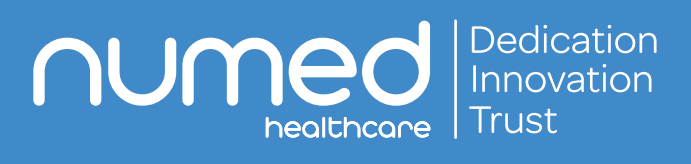

Alliance House, Roman Ridge Road, Sheffield S9 1GB Tel: 0114 243 3896 Fax: 0114 243 3413 info@numed.co.uk www.numed.co.uk